#### INDIANAPOLIS MOTOR SPEEDWAY DIGITAL TICKET GUIDE HOW TO ACCEPT TRANSFERRED DIGITAL TICKETS ON A MOBILE BROWSER

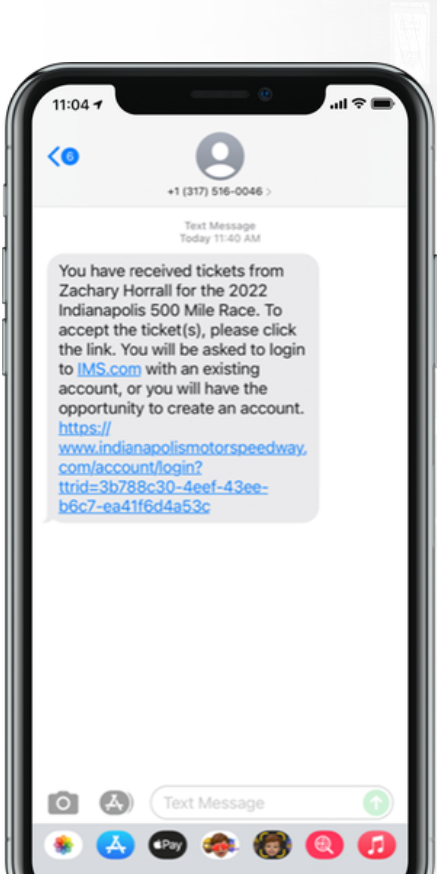

# STEP 1

The recipient will receive a text or an email informing them of the tickets they are receiving. The recipient must accept the tickets.

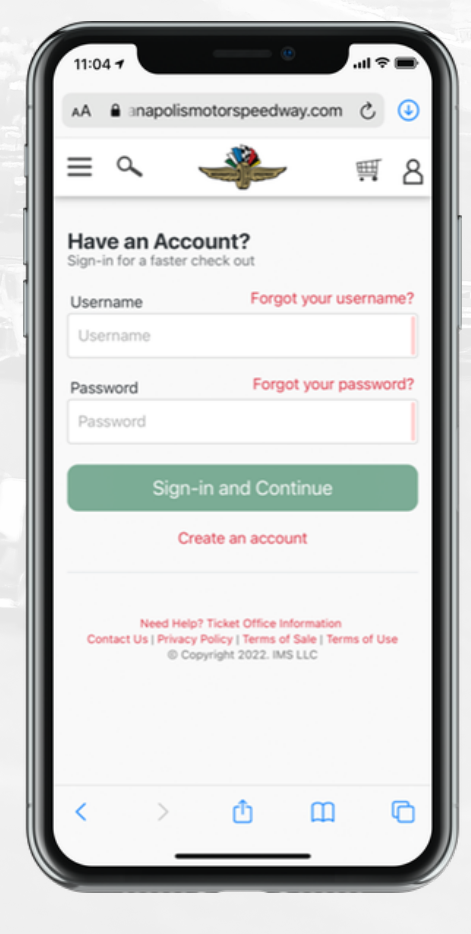

# **STEP 2**

To accept the tickets, click the link in the text or email and login to your IMS account. If you do not have an IMS account, you must create an account.

#### INDIANAPOLIS MOTOR SPEEDWAY DIGITAL TICKET GUIDE HOW TO ACCEPT TRANSFERRED DIGITAL TICKETS ON A MOBILE BROWSER

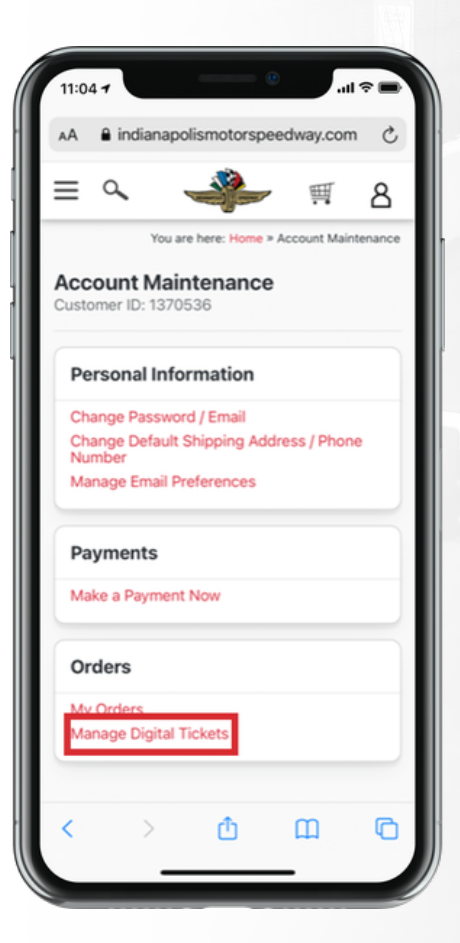

# STEP 3

Once logged in, select "Manage Digital Tickets" at the bottom of the account maintenance page.

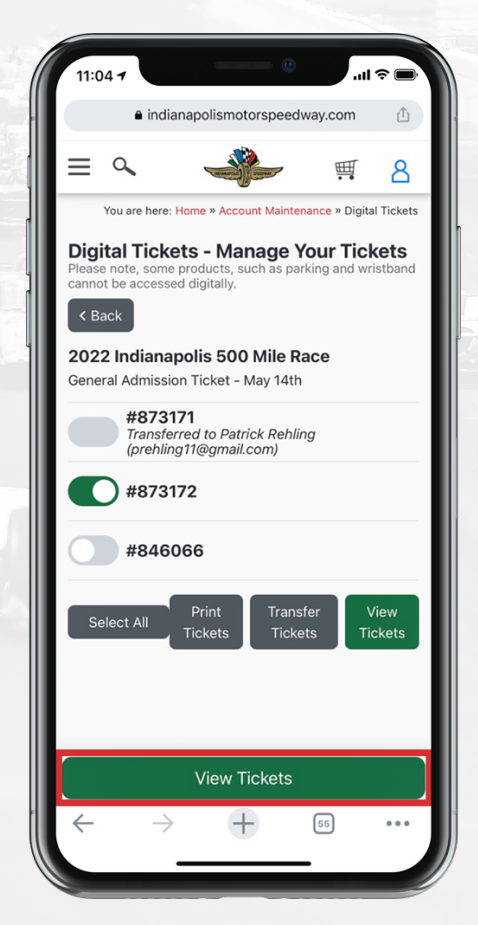

# STEP 4

Select the "View Ticket" button.

### INDIANAPOLIS MOTOR SPEEDWAY DIGITAL TICKET GUIDE HOW TO ACCEPT TRANSFERRED DIGITAL TICKETS ON A MOBILE BROWSER

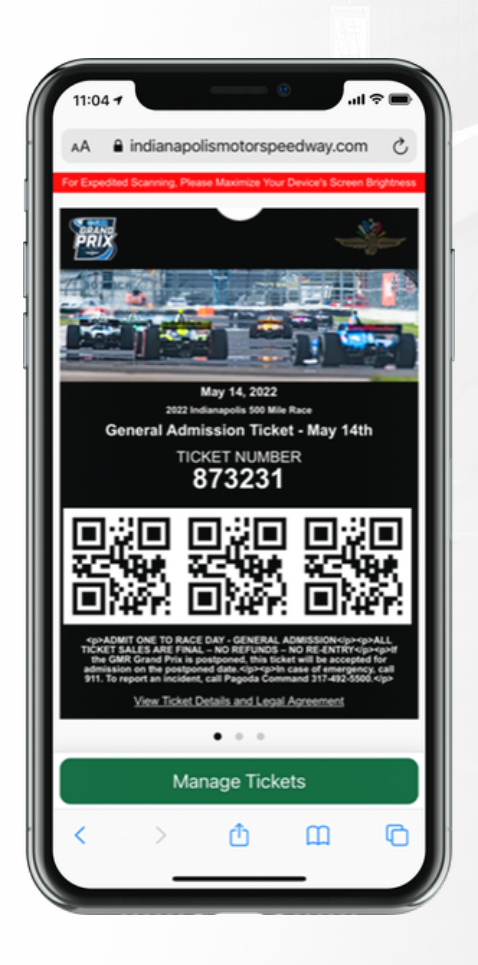

### **STEP 5**

Present your ticket on your mobile device at the gate. Please have your ticket ready to scan when you approach your entry gate. For expedited scanning, please maximize your device's screen brightness.